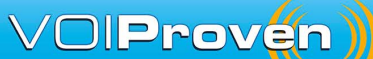

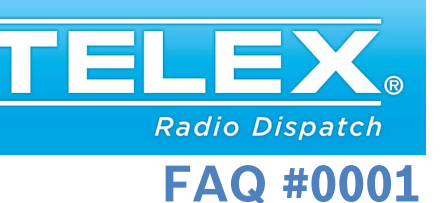

## **Related Product:**

C-Soft and ADHB-4

## **Question:**

I want to be able to hear select audio in my headset and also on my speakers. How can I do this?

## **Solution:**

Note: This solution is only applicable when using a Telex ADHB-4 and C-Soft version 6.200 or higher.

There are 2 possible ways to have select audio heard in the speakers; the first one shown is using the ADHB-4 Global Parameters page. Following the next 3 steps will have select audio always present on the speakers.

From the C-Soft Runtime screen, right click on the message bar

| can e sorr console reensupportozoz. | veg      |           |             |          |        |     |
|-------------------------------------|----------|-----------|-------------|----------|--------|-----|
|                                     |          |           | Right Clicl | k here   | RDHBH  | IR: |
|                                     |          |           |             |          |        |     |
| Active mergent                      |          |           |             |          | Mute   |     |
| Emergency, History,                 |          |           |             |          |        |     |
|                                     |          |           |             |          | TT     |     |
| Call Manual                         |          |           |             |          |        |     |
| List Call List                      | 1        | MDC1200   |             | Iden Pho | le     |     |
| 1.4                                 |          |           |             | 1.2      |        |     |
|                                     | one Mute | 2INK FAIL |             | lden Fre | s Mute | 2   |
| 30                                  |          |           |             |          |        |     |

The Global Parameters page will be displayed

| utton Speaker Num                                                                                                    | bers                                                                                                    |       |  |  |  |  |  |  |  |  |  |
|----------------------------------------------------------------------------------------------------|----------------------------------------------------------------------------------------------------|-------|--|--|--|--|--|--|--|--|--|
| Button Speaker Numbers On                                                                                                    |                                                                                                    |       |  |  |  |  |  |  |  |  |  |
| Select Speaker                                                                                                    |                                                                                                    |       |  |  |  |  |  |  |  |  |  |
| Always On                                                                                                    |                                                                                                    |       |  |  |  |  |  |  |  |  |  |
| Off When Headset Connected                                                                                                    |                                                                                                    |       |  |  |  |  |  |  |  |  |  |
| 1ic Control                                                                                                    |                                                                                                    |       |  |  |  |  |  |  |  |  |  |
| Mic Select Enable                                                                                                    | Desk Mic                                                                                                    | •     |  |  |  |  |  |  |  |  |  |
| IENA Control                                                                                                    | lio to Select Speaker                                                                                               |       |  |  |  |  |  |  |  |  |  |
| IENA Control<br>Route NENA Aud<br>ine / Speaker List<br>Line Name                                                                      | lio to Select Speaker                                                                                               | *     |  |  |  |  |  |  |  |  |  |
| IENA Control<br>Route NENA Aud<br>ine / Speaker List<br>Line Name<br>none                                                              | tio to Select Speaker<br>Unselect Speaker #<br>2                                                                    | - III |  |  |  |  |  |  |  |  |  |
| IENA Control<br>Route NENA Aud<br>ine / Speaker List<br>Line Name<br>none<br>EFJ5300                                                   | tio to Select Speaker<br>Unselect Speaker #<br>2<br>2                                                               | * III |  |  |  |  |  |  |  |  |  |
| IENA Control<br>Route NENA Aud<br>ine / Speaker List<br>Line Name<br>none<br>EFJ5300<br>Ni223plus                                      | lio to Select Speaker<br>Unselect Speaker #<br>2<br>2<br>2                                                          | •     |  |  |  |  |  |  |  |  |  |
| ENA Control<br>Route NENA Aud<br>ine / Speaker List<br>Line Name<br>none<br>EFJ5300<br>Ni223plus<br>NI223plusphone                     | lio to Select Speaker<br>Unselect Speaker #<br>2<br>2<br>2<br>2<br>2<br>2                                           | •     |  |  |  |  |  |  |  |  |  |
| IENA Control<br>Route NENA Aud<br>ine / Speaker List<br>Line Name<br>none<br>EFJ5300<br>Ni223plus<br>NI223plusphone<br>TK790           | lio to Select Speaker<br>Unselect Speaker #<br>2<br>2<br>2<br>2<br>2<br>2<br>2<br>2                                 | •     |  |  |  |  |  |  |  |  |  |
| IENA Control<br>Route NENA Aud<br>ine / Speaker List<br>Line Name<br>none<br>EFJ5300<br>Ni223plus<br>NI223plusphone<br>TK790<br>Line 6 | lio to Select Speaker #<br>Unselect Speaker #<br>2<br>2<br>2<br>2<br>2<br>2<br>2<br>2<br>2<br>2<br>2<br>2<br>2<br>2 |       |  |  |  |  |  |  |  |  |  |

Select the "Always On" for the Select Speaker as shown by the red arrow.

| IB-4 Global                                                                                                    |                                                                                                    | ×     |  |  |  |  |  |  |  |  |  |
|----------------------------------------------------------------------------------------------------|----------------------------------------------------------------------------------------------------|-------|--|--|--|--|--|--|--|--|--|
| Button Speaker Num                                                                                                    | nbers                                                                                                    |       |  |  |  |  |  |  |  |  |  |
| Button Speaker Numbers On                                                                                                    |                                                                                                    |       |  |  |  |  |  |  |  |  |  |
| Select Speaker                                                                                                    |                                                                                                    |       |  |  |  |  |  |  |  |  |  |
| Always On                                                                                                    |                                                                                                    | 3     |  |  |  |  |  |  |  |  |  |
| Off When Heads                                                                                                    | set Connected                                                                                                    |       |  |  |  |  |  |  |  |  |  |
| Mic Control                                                                                                    |                                                                                                    |       |  |  |  |  |  |  |  |  |  |
|                                                                                                    | e Desk Mic                                                                                                    | -     |  |  |  |  |  |  |  |  |  |
| Mic Select Enable     NENA Control     Route NENA Auc                                                                                                    | lio to Select Speaker                                                                                             |       |  |  |  |  |  |  |  |  |  |
| Mic Select Enable NENA Control Rena Control Rena Rena Auc Line / Speaker List Line Name                                                                                | dio to Select Speaker                                                                                             |       |  |  |  |  |  |  |  |  |  |
| Mic Select Enable     NENA Control     Route NENA Auc     Line / Speaker List     Line Name     pope                                                                   | dio to Select Speaker<br>Unselect Speaker #                                                                       | * III |  |  |  |  |  |  |  |  |  |
| Mic Select Enable NENA Control Route NENA Auc Line / Speaker List Line Name none EFJ5300                                                                               | dio to Select Speaker<br>Unselect Speaker #<br>2<br>2                                                             | •     |  |  |  |  |  |  |  |  |  |
| Mic Select Enable NENA Control  Cine / Speaker List Line Name none EFJ5300 Ni223plus                                                                                   | dio to Select Speaker<br>Unselect Speaker #<br>2<br>2<br>2                                                        |       |  |  |  |  |  |  |  |  |  |
| Mic Select Enable NENA Control  Route NENA Aud Line / Speaker List Line Name none EFJ5300 Ni223plus NI223plusphone                                                     | dio to Select Speaker<br>Unselect Speaker #<br>2<br>2<br>2<br>2<br>2                                              |       |  |  |  |  |  |  |  |  |  |
| Mic Select Enable NENA Control  Route NENA Aud Line / Speaker List Line Name none EFJ5300 Ni223plus NI223plus NI223plusphone TK790                                     | lio to Select Speaker<br>Unselect Speaker #<br>2<br>2<br>2<br>2<br>2<br>2<br>2                                    |       |  |  |  |  |  |  |  |  |  |
| Mic Select Enable     NENA Control     Route NENA Aud     Line / Speaker List     Line Name     none     EFJ5300     Ni223plus     NI223plusphone     TK790     Line 6 | dio to Select Speaker<br>Unselect Speaker #<br>2<br>2<br>2<br>2<br>2<br>2<br>2<br>2<br>2<br>2<br>2<br>2<br>2<br>2 |       |  |  |  |  |  |  |  |  |  |

Now close the window.

You should now have select audio always present at the speaker and the headset earpiece.

The second solution requires that a button be added to the design, this would allow a single press to switch the above function ON or OFF.

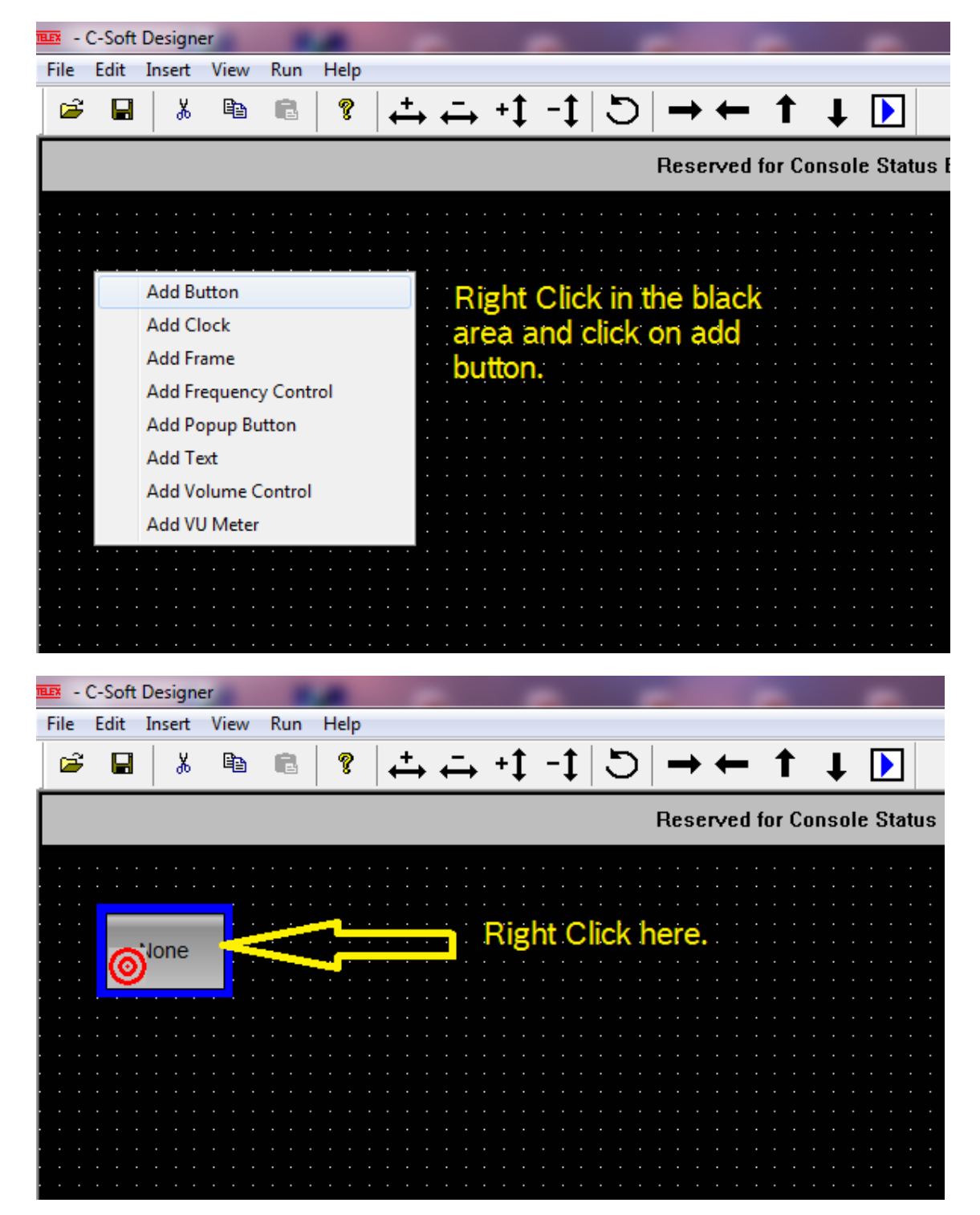

The following steps will walk you through on adding a Select Speaker Control button.

| - C-Soft Designe                               | er 👘                                                                                 |                                                                       | -       | _          | -         | -            |
|------------------------------------------------|--------------------------------------------------------------------------------------|-----------------------------------------------------------------------|---------|------------|-----------|--------------|
| <u>File Edit Insert</u>                        | <u>V</u> iew <u>R</u> un <u>H</u> elp                                                |                                                                       |         |            |           |              |
| 🖻 🖼 🛛 👗                                        | ₽a 🖻 🢡                                                                               | $\stackrel{+}{\longleftrightarrow} \stackrel{-}{\longleftrightarrow}$ | +1 -1   | 5 → ←      | • †       | ↓ 🕨          |
|                                                |                                                                                      |                                                                       |         | Reserve    | d for Cor | isole Status |
| <b>o</b> lone                                  | Properties<br>Increase Height<br>Decrease Height<br>Increase Width<br>Decrease Width |                                                                       | Click F | Properties |           |              |
| UI Element Setup<br>Type Colors<br>UI Element: | Button                                                                               |                                                                       |         |            |           | ×            |
| Filter: All<br>UI Element Fur                  | nction:                                                                              | •                                                                     |         |            |           |              |
| Line to Associa                                | ate Function With:<br>e 1                                                            | T                                                                     |         |            |           |              |
|                                                |                                                                                      |                                                                       | ОК      |            |           |              |

| UI Element Setup                                                                                                    |                      |
|----------------------------------------------------------------------------------------------------|----------------------|
| Type Colors                                                                                                    |                      |
|                                                                                                    |                      |
| UI Element: Button                                                                                                    |                      |
|                                                                                                    |                      |
| Filter: All 🗸                                                                                                    |                      |
| UI Element Function:                                                                                                    |                      |
| Active Emergency Window                                                                                                    |                      |
| Line to As: ADHB-4 Mic Control<br>ADHB-4 Select Speaker Control                                                                                                    |                      |
| Alert<br>Annunciation                                                                                                    |                      |
| Autodial<br>Backup Line<br>Call List Window                                                                                                    | Select ADHB-4 Select |
| Consenatoh                                                                                                    | Speaker Control      |
|                                                                                                    |                      |
|                                                                                                    | OK                   |
|                                                                                                    |                      |
| III Element Setun                                                                                                    | X                    |
| UI Element Setup                                                                                                    |                      |
| UI Element Setup                                                                                                    |                      |
| UI Element Setup<br>Type Colors<br>UI Element: Button                                                                                                    |                      |
| UI Element Setup           Type         Colors           UI Element: Button                                                                                                    |                      |
| UI Element Setup          Type       Colors         UI Element: Button         Filter:       All                                                                                                    |                      |
| UI Element Setup          Type       Colors         UI Element: Button         Filter:       All         UI Element Function:                                                                                               |                      |
| UI Element Setup          Type       Colors         UI Element: Button         Filter:       All         UI Element Function:         ADHB-4 Select Speaker Control                                                         |                      |
| UI Element Setup          Type       Colors         UI Element: Button         Filter:       All         UI Element Function:         ADHB-4 Select Speaker Control         Line to Associate Function With:                |                      |
| UI Element Setup          Type       Colors         UI Element: Button         Filter:       All         UI Element Function:         ADHB-4 Select Speaker Control         Line to Associate Function With:         Line 1 |                      |
| UI Element Setup          Type       Colors         UI Element: Button         Filter:       All         UI Element Function:         ADHB-4 Select Speaker Control         Line to Associate Function With:         Line 1 |                      |
| UI Element Setup          Type       Colors         UI Element: Button         Filter:       All         UI Element Function:         ADHB-4 Select Speaker Control         Line to Associate Function With:         Line 1 |                      |
| UI Element Setup          Type       Colors         UI Element: Button         Filter:       All         UI Element Function:         ADHB-4 Select Speaker Control         Line to Associate Function With:         Line 1 |                      |

| TELEX        | - C-So      | oft | Desig  | ne | r           |   |          |    |   |      |   |   |   |   |   |   |   |   |   |    |  |   |   |     |     |    |     |     |   |    |    |    |    |     |    |   |
|--------------|-------------|-----|--------|----|-------------|---|----------|----|---|------|---|---|---|---|---|---|---|---|---|----|--|---|---|-----|-----|----|-----|-----|---|----|----|----|----|-----|----|---|
| <u>F</u> ile | <u>E</u> di | t   | Insert | :  | <u>V</u> ie | w | <u>R</u> | un | ŀ | lelp | þ |   |   |   |   |   |   |   |   |    |  |   |   |     |     |    |     |     |   |    |    |    |    |     |    |   |
|              | •           | 2   | 8      | )  | Ē           | 2 | l        | 2  |   | ?    |   | + | + | • | F | ÷ | + | ţ | - | -t |  | D |   |     | ►   | +  |     | 1   | 1 |    | t  |    |    | ]   |    |   |
|              |             |     |        |    |             |   |          |    |   |      |   |   |   |   |   |   |   |   |   |    |  |   | F | les | sei | ve | d t | for | C | on | so | le | St | atı | us | в |
|              |             |     |        |    |             |   |          |    |   |      |   |   |   |   |   |   |   |   |   |    |  |   |   |     |     |    |     |     |   |    |    |    |    |     |    |   |
|              |             |     |        |    |             |   |          |    |   |      |   |   |   |   |   |   |   |   |   |    |  |   |   |     |     |    |     |     |   |    |    |    |    |     |    |   |
|              |             | S   | oeake  | er |             |   |          |    |   |      |   |   |   |   |   |   |   |   |   |    |  |   |   |     |     |    |     |     |   |    |    |    |    |     |    |   |
|              | . (         | ୍   | Off    |    |             |   |          |    |   |      |   |   |   |   |   |   |   |   |   |    |  |   |   |     |     |    |     |     |   |    |    |    |    |     |    |   |
|              |             | 2   | 4      |    |             |   |          |    |   |      |   |   |   |   |   |   |   |   |   |    |  |   |   |     |     |    |     |     |   |    |    |    |    |     |    |   |
|              |             |     |        |    |             |   |          |    |   |      |   |   |   |   |   |   |   |   |   |    |  |   |   |     |     |    |     |     |   |    |    |    |    |     |    |   |
|              |             |     |        |    |             |   |          |    |   |      |   |   |   |   |   |   |   |   |   |    |  |   |   |     |     |    |     |     |   |    |    |    |    |     |    |   |

This button will allow you to have select audio in the speaker at will.

## Suggestions or comments:

Contact technical support with suggestions or comments concerning this application note.

**Technical Support:** 

 Email:
 Telexdispatchtechsupport@us.bosch.com

 Fax:
 1-402-467-3279

 Phone:
 1-800-898-6723

Bosch Security Systems, Inc. 8601 East Cornhusker Highway Lincoln Nebraska 68507

Phone: (800) 752-7560 Fax: (402) 467-3279

Email: <u>Telexdispatch@us.bosch.com</u> Web: <u>www.telex.com</u> Select Speaker always ON